IPv6 VLAN H3C模拟器 **韦家宁** 2020-02-26 发表

| 组网及说明 |                      |                   |  |
|-------|----------------------|-------------------|--|
|       |                      |                   |  |
|       |                      |                   |  |
|       | Ş→ SW1               |                   |  |
|       | GE_0/3               | vlan 10 : 1::/64  |  |
|       | vlan 10              |                   |  |
|       | NIC:Realtek PCIe GBE | Family Controller |  |
|       |                      |                   |  |
|       |                      |                   |  |

组网说明:

本案例采用H3C HCL模拟器来模拟使用IPV6地址通过WEB对交换机进行远程登录管理。

## 配置步骤

- 1、按照网络拓扑图正确配置IP地址及划分VLAN
- 2、SW1开启WEB服务,并创建相应用户及赋予权限

## 配置关键点

<H3C>sys System View: return to User View with Ctrl+Z. [H3C]sysname SW1 [SW1]vlan 10 [SW1-vlan10]quit [SW1]int vlan 10 [SW1-Vlan-interface10]ipv6 address 1::1 64 [SW1-Vlan-interface10]quit [SW1]int gi 1/0/3 [SW1-GigabitEthernet1/0/3]port link-type access [SW1-GigabitEthernet1/0/3]port access vlan 10 [SW1-GigabitEthernet1/0/3]quit [SW1]local-user weijianing New local user added. [SW1-luser-manage-weijianing]password simple weijianing [SW1-luser-manage-weijianing]service-type http https [SW1-luser-manage-weijianing]quit [SW1]ip http enable

[SW1]ip https enable

测试: 物理机填写IP地址,且可以PING通网关:

| - 本地连接状态                                                                                  |                                                                                   | 23 |
|-------------------------------------------------------------------------------------------|-----------------------------------------------------------------------------------|----|
| 网络连接详细信息                                                                                  |                                                                                   | x  |
| 网络连接详细信息 型:                                                                               |                                                                                   |    |
| 属性                                                                                        | 值                                                                                 | *  |
| 已启用 DHCP<br>IPv4 地址<br>IPv4 子网摘码<br>获得租约的时间<br>租约过期的时间                                    | 是<br>192.168.200.21<br>255.255.255.0<br>2020年2月26日 14:27:11<br>2020年2月27日 2:27:11 |    |
| IFv4 新环网天<br>IFv4 DHCP 服务器<br>IFv4 DNS 服务器                                                | 192, 168, 200, 1<br>192, 168, 200, 1<br>192, 168, 200, 1<br>8, 8, 8, 8            | E  |
| IPv4 WINS 服务器<br>已启用 NetBIDS ove<br>IPv6 地址<br>连接-本地 IPv6 地址<br>IPv6 默认网关<br>IPv6 DNS 服务器 | 是<br>1::2<br>fe80::5545:6be3:e25f:35fa%12<br>1::1                                 | ]  |
| •                                                                                         | Ⅲ ► ► ► ► ► ► ► ► ► ► ► ► ► ► ► ► ► ► ►                                           |    |
|                                                                                           |                                                                                   |    |

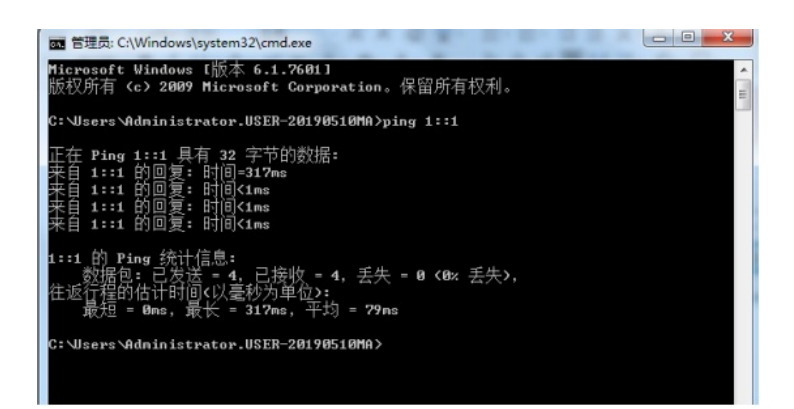

## 打开浏览器,输入网址:<u>http://[1::1]</u> 特别说明:IPV6访问页面的URL跟IPV4的URL有一定的区别

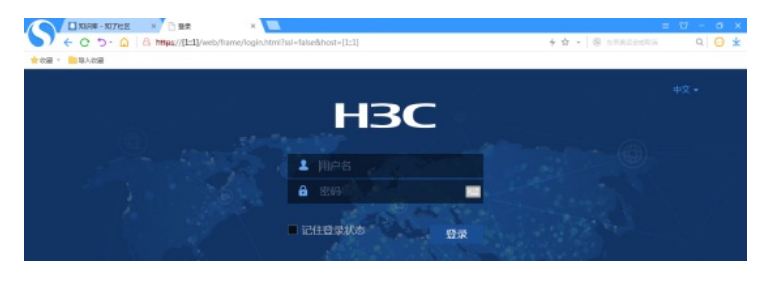

输入用户名、密码,验证码,点击登录:

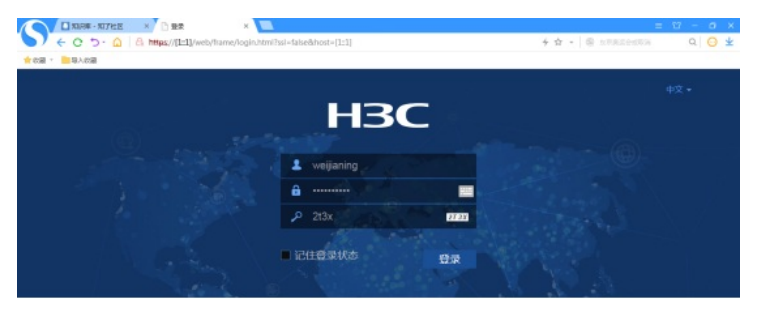

登录成功:

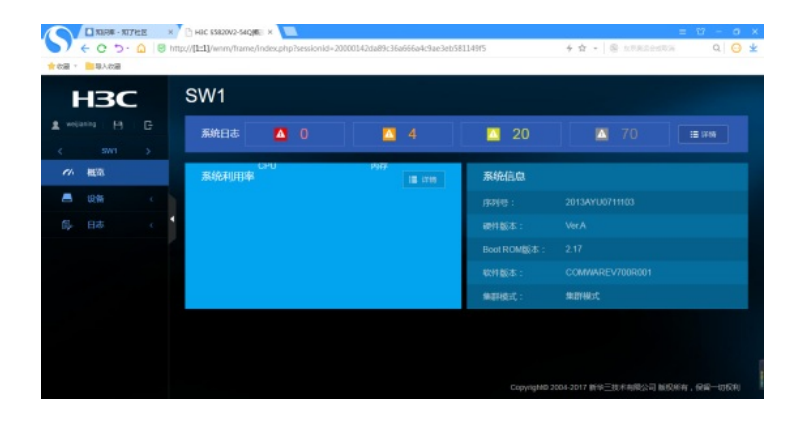

至此,使用IPV6地址通过WEB方式远程登陆交换机的典型组网配置案例已完成!